# How to Export (Backup) Windows Mail Messages in Vista

To be safe you might want to backup your messages in Windows Mail before copying them to an external flash/hard drive. So if you want to back up messages to an external drive, you first have to backup to a temporary folder on your computer, and then copy this folder to an external drive. There is a known bug in Vista that does not allow to backup directly to an empty folder on an external drive.

### **Backup Messages**

**1. Create a new empty folder** at the location you want to backup your Windows Mail messages to. **NOTE:** *For example, create a new empty folder named* **Mail Backup** *at* **C:\Users\(user name)\Desktop**.

- 2. Open Windows Mail.
- 3. Click on File and then Export and Messages.

| File | Edit View Tools    | Message He        | lp |          |           |                |
|------|--------------------|-------------------|----|----------|-----------|----------------|
|      | New                | ÷.                |    | Forward  | ėχ        | 📑 Send/Receive |
|      | Open               | Ctrl+0            | 10 | From     | 1         | Subject        |
|      | Save As            |                   | 1- | Cher     |           | Subject        |
|      | Save Attachments   |                   |    | Micros   | oft Windo | Welcome to Win |
|      | Save as Stationery | ave as Stationery |    |          |           |                |
|      | Folder             | ۲                 |    |          |           |                |
|      | Import             | ×.                |    |          |           |                |
|      | Export             | ×                 |    | Windows  | Contacts  |                |
|      | Print              | Ctrl+P            | _  | Messages | 🔈         |                |
|      | Identities         |                   |    |          |           |                |

4. Click on Microsoft Windows Mail and click Next.

| Windo | ws Mail Export                                  |  |  |  |  |
|-------|-------------------------------------------------|--|--|--|--|
| Se    | lect Program                                    |  |  |  |  |
|       |                                                 |  |  |  |  |
|       | Select the format you want to export e-mail to. |  |  |  |  |
|       | Microsoft Exchange                              |  |  |  |  |
|       | Microsoft Windows Mail                          |  |  |  |  |
|       | Lag                                             |  |  |  |  |
|       |                                                 |  |  |  |  |
|       |                                                 |  |  |  |  |

#### 5. Click on Browse.

**WARNING:** You will only be able to Export into a selected **empty folder**.

| Location of Messages                                   |               |
|--------------------------------------------------------|---------------|
| Please select a folder to store the exported messages: |               |
|                                                        | Browse        |
|                                                        |               |
|                                                        |               |
|                                                        |               |
|                                                        |               |
|                                                        | < Back Next > |

**6.** Navigate to the location of your empty new folder (step 1) and highlight the folder, then click on **Select Folder**.

**7.** Make sure the **Export To location** is correct and click on **Next**.

| Location of Messages                                   |               |
|--------------------------------------------------------|---------------|
| Please select a folder to store the exported messages: |               |
| C:\Users\vistageek\Desktop\Mail Backup                 | Browse        |
|                                                        |               |
|                                                        |               |
|                                                        |               |
|                                                        |               |
|                                                        | < Back Next > |

**8.** You can choose to backup all folders (select **All folders**), or select **Selected folders**, hold the Ctrl key and click each folder you want to backup. After you are done, click on **Next**.

| elect Folders                                                                   |                               |
|---------------------------------------------------------------------------------|-------------------------------|
| Select the message folders that you would like to export to perform the export. | Windows Mail. Click 'Next' to |
| All folders                                                                     |                               |
| Selected folders:                                                               |                               |
| Local Folders  Deleted Items  Drafts  Outbox Sent Item Junk E-mail              |                               |
|                                                                                 | < Back Next >                 |

#### 9. Click on Finish.

**NOTE:** Your messages have been exported to the selected location from step 1 and 6 above. You can save this exported folder to a CD or external drive to backup or use to transfer to another computer. If you cannot copy the exported folder for some reason, then place the exported folder in a ZIP file first and try again.

| Export Complete                                     |               |
|-----------------------------------------------------|---------------|
| Your messages were exported in Windows Mail format. |               |
|                                                     |               |
|                                                     |               |
|                                                     |               |
|                                                     | < Back Finish |

## **Restore Messages**

If you need to restore the Messages, it is a simple import process.

| File | Edit View Tools    | Message H | Help     |                     |                              |                |         |
|------|--------------------|-----------|----------|---------------------|------------------------------|----------------|---------|
|      | New                | I         | e ii     | 🙀 Forward           | ₩×                           | 📑 Send/Receive |         |
|      | Open               | Ctrl+0    | Te       |                     |                              | Subject        |         |
|      | Save As            |           |          | P.                  | 10                           |                | Subject |
|      | Save Attachments   |           |          |                     |                              |                |         |
|      | Save as Stationery |           |          |                     |                              |                |         |
|      | Folder             | l         | •        |                     |                              |                |         |
|      | Import             | I         |          | Windows C           | ontacts                      |                |         |
|      | Export             |           | Messages |                     |                              |                |         |
|      | Print              | Ctrl+P    |          | Mail Account Settin | int Settings.<br>unt Setting | gs             |         |
|      | Identities         |           | T        |                     |                              |                |         |
|      | Properties         | Alt+Enter |          |                     |                              |                |         |
|      | Work Offline       |           |          |                     |                              |                |         |

Just follow the import wizard and point it to the backed up message files.